# Адаптивная вёрстка сайта WordPress (теория и практика)

## Подготовка

структуры папки Создание темы WordPress начинается с создания папки для вашей темы в директории wp-content/themes/. Назовите папку, например, notebook. Внутри этой папки создайте следующие файлы:

notebook/  $\mid$  style.css  $\mid$  index.php  $\mid$  functions.php

| notebook                          |      | ×           | + |       |    |                  |                  |        | — (             | - ×      |
|-----------------------------------|------|-------------|---|-------|----|------------------|------------------|--------|-----------------|----------|
| $\leftarrow \rightarrow \uparrow$ | C    | $\square$ > |   | web > | wp | > wp-content >   | themes > noteboo | ok По  | иск в: notebook | ۹        |
| (+) Создать ~                     | % O  | Ō           |   | Ċ     | Û  | ↑↓ Сортировать ~ | 🗮 Просмотреть 🗸  |        |                 | Сведения |
| 合 Главная                         | Им   | ля          |   | ^     |    | Дата изменения   | Тип              | Размер |                 |          |
| 🔁 Галерея                         | 🔛 ir | ndex.php    |   |       |    | 04.01.2025 14:21 | Файл "РНР"       | 0 KE   |                 |          |
| > 📥 OneDrive                      | 🔐 si | tyle.css    |   |       |    | 04.01.2025 14:20 | Файл "CSS"       | 0 КБ   |                 |          |

#### переходим в админ панель wordpress

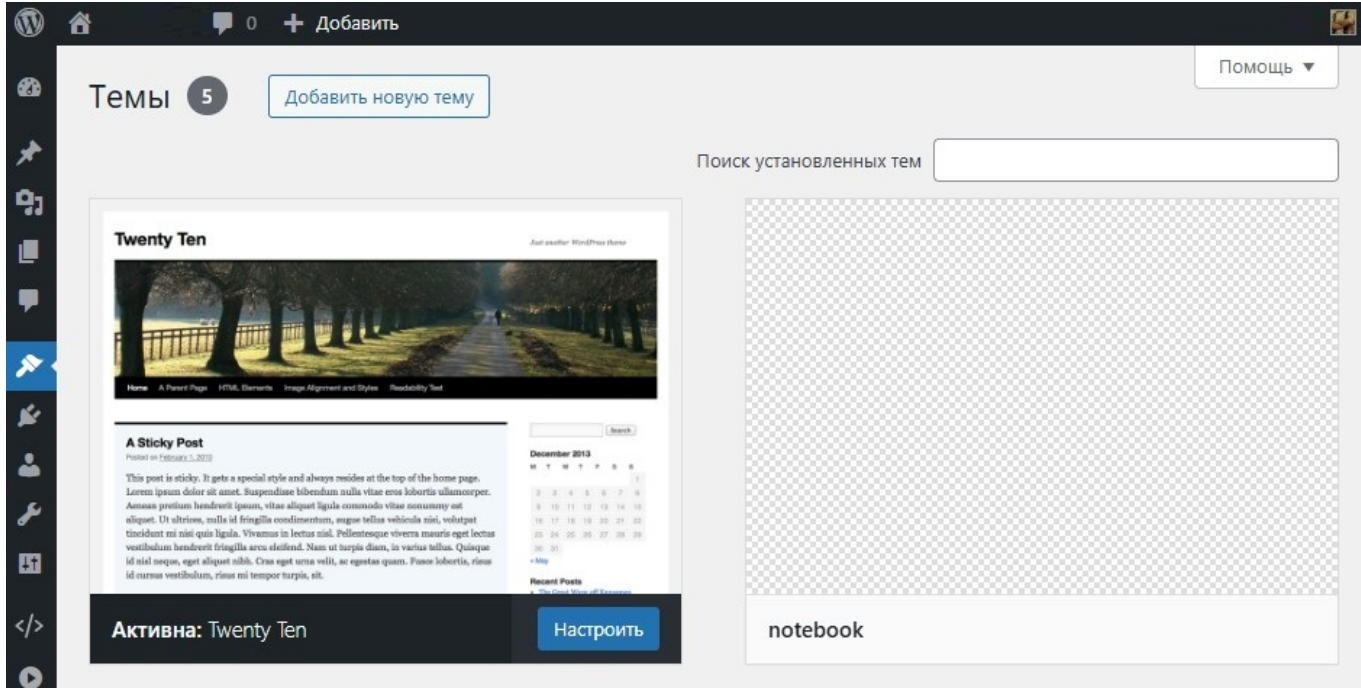

Содержимое файла style.css:

#### style.css

/\* Theme Name: Notebook Theme URI: http://example.com/notebook Author: no name Last update: 2025/01/04 software:development:demo:responsive\_site\_layout\_wordpress https://wwoss.ru/doku.php?id=software:development:demo:responsive\_site\_layout\_wordpress 15:13

```
Author URI: http://example.com
Description: My Notebook
Version: 1.0.1
*/
```

Файл Правка Поиск Вид Кодировки Синтаксисы Опции Инструменты Макросы Запуск Плагины Вкладки ? + 🔻 🗙

| 🔚 style.c | css 🗵                                  |
|-----------|----------------------------------------|
| 1         |                                        |
| 2         | Theme Name: Notebook                   |
| 3         | Theme URI: http://example.com/notebook |
| 4         | Author: no name                        |
| 5         | Author URI: http://example.com         |
| 6         | Description: My Notebook               |
| 7         | Version: 1.0.1                         |
| 8         |                                        |
|           |                                        |

Следующим шагом нужно добавить изображение нашей темы. Сохраните изображение главной страницы из psd макета размером 880х660 в папку темы notebook с именем

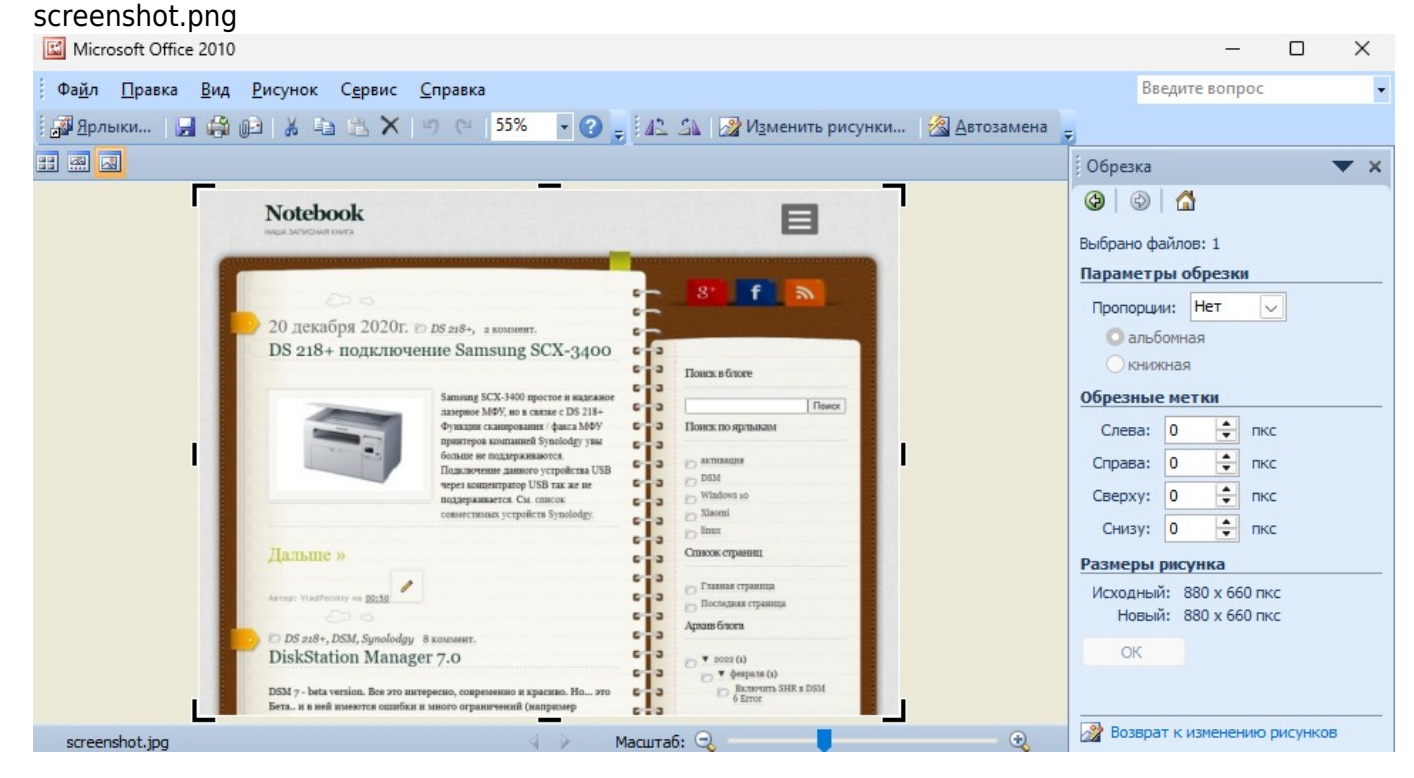

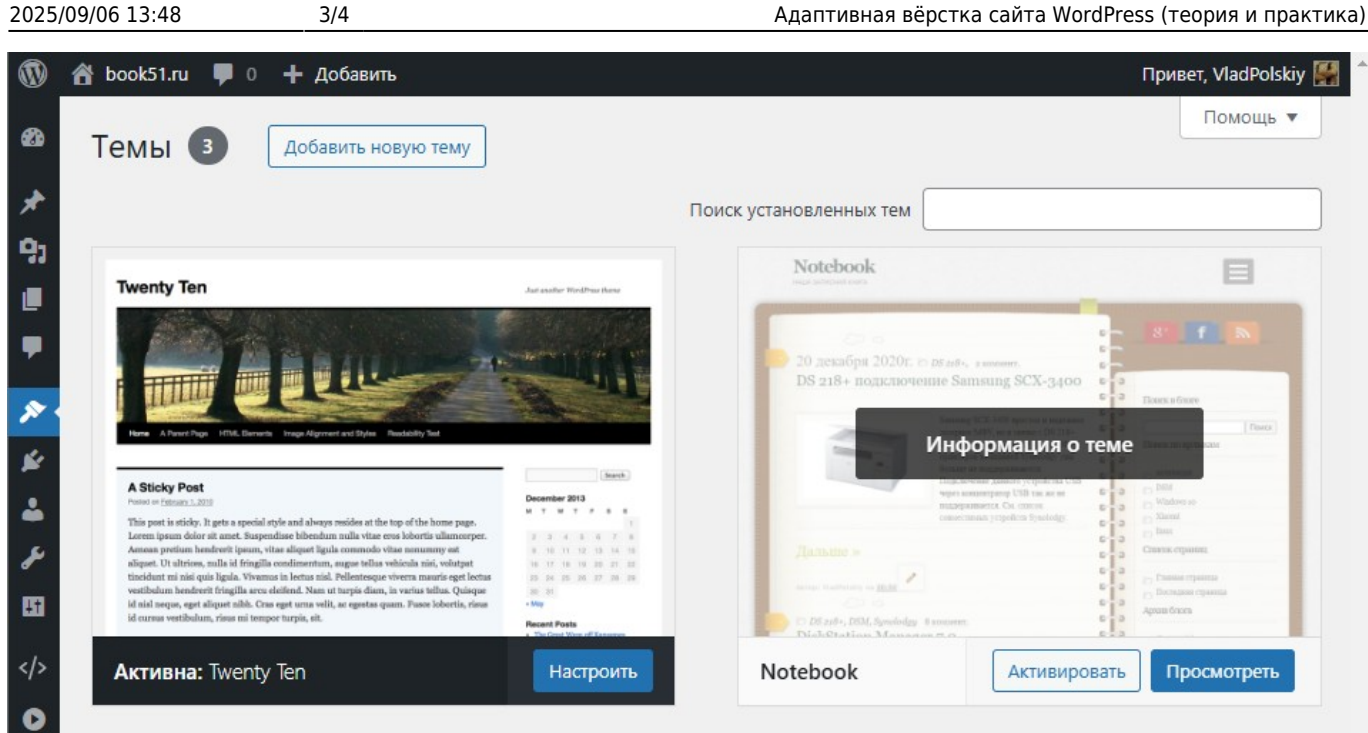

Содержимое файла index.php:

### index.php

```
<!DOCTYPE html>
<html <?php language_attributes(); ?>>
<head>
    <meta charset="<?php bloginfo('charset'); ?>">
    <meta name="viewport" content="width=device-width, initial-
scale=1">
    <title><?php wp title(); ?></title>
    <?php wp_head(); ?>
</head>
<body <?php body class(); ?>>
    <header>
        <h1><?php bloginfo('name'); ?></h1>
        <?php bloginfo('description'); ?>
    </header>
    <main>
        <?php
        if ( have_posts() ) :
            while ( have_posts() ) : the_post();
                the content();
            endwhile:
        else :
            echo 'Koнтeнт не найден';
        endif;
        ?>
    </main>
    <?php wp_footer(); ?>
</body>
</html>
```

| Редактировать запись<br>Запись опубликована. <u>Просмотреть запись</u><br>Тестовая запись<br>Постоянная ссылка: <u>https://book51.ru/wp/?p=73</u> Изменить структуру постоянных ссылок<br>Файл * Изменить * Просмотр * Вставить * Формат * Инструменты *<br>Таблица *<br>Абзац • В <i>I</i> U *** " • Ставить * Формат * Инструменты *<br>Таблица *<br>Абзац • В <i>I</i> U *** " • Ставить * Формат * Инструменты *<br>Таблица *<br>Абзац • В <i>I</i> U *** " • С = * = = * *<br>@ 2 2 2 2 * * * *<br>Georgia • 12pt • = = = 2 2 *<br>Когда дело касается продаж, немногие могут позволить себе<br>тестировать множество разных объявлений или сделать несколько<br>лениинтов чтобы проверить какой формат привлекает больше                                                                                                    | Привет, по пат                         |  |  |
|----------------------------------------------------------------------------------------------------|----------------------------------------|--|--|
| Запись опубликована. <u>Просмотреть запись</u><br>Тестовая запись<br>Постоянная ссылка: <u>https://book51.ru/wp/?p=73</u> Изменить структуру постоянных ссылок<br>Файл • Изменить • Просмотр • Вставить • Формат • Инструменты •<br>Таблица •<br>Абзац • В I Ц ••• • • • • • • • • • • • • • • • •                                                                                                     | и экрана 🔻 🛛 Помощь 🔻                  |  |  |
| Тестовая запись       Опубликова         Постоянная ссылка: https://book51.ru/wp/?p=73       Изменить структуру постоянных ссылок         Файл ▼ Изменить ▼ Просмотр ▼ Вставить ▼ Формат ▼ Инструменты ▼                                                                                                    | S                                      |  |  |
| Тестовая запись       Опубликова         Постоянная ссылка: https://book51.ru/wp/?p=73       Изменить структуру постоянных ссылок                Файл ▼ Изменить ▼ Просмотр ▼ Вставить ▼ Формат ▼ Инструменты ▼             Таблица ▼               В И Ц мес (4 Е ▼ Е ▼ Е ▼ Е ▼ Е ▼ Е ▼ Е ▼ Е ▼                                                                                                    |                                        |  |  |
| Постоянная ссылка: https://book51.ru/wp/?p=73 Изменить структуру постоянных ссылок                                                                                                    | ать ^ У                                |  |  |
| <b>9.1</b> Добавить медиафайлВизуальноТекстФайл $\checkmark$ Изменить $\checkmark$ Просмотр $\checkmark$ Вставить $\checkmark$ Формат $\checkmark$ Инструменты $\checkmark$ $\checkmark$ ВидимосТаблица $\checkmark$ $\blacksquare$ $\blacksquare$ $\blacksquare$ $\blacksquare$ $\blacksquare$ $\blacksquare$ $\blacksquare$ $\blacksquare$ $\blacksquare$ $\blacksquare$                                                                                                    | Просмотреть изменения                  |  |  |
| Файл ▼ Изменить ▼ Просмотр ▼ Вставить ▼ Формат ▼ Инструменты ▼<br>Таблица ▼<br>Абзац ▼ В I 및 ме (( Ξ ▼ Ξ Ξ Ξ Ξ Х)<br>@ @ @ I I2pt ▼ Ξ Ξ Ξ Σ Х)<br>Georgia ▼ 12pt ▼ Ξ Ξ Δ ♀ Ш ▼<br>@ @ I I2pt ▼ Ξ Ξ Δ ♀ Ш ▼<br>Pyбрики<br>Когда дело касается продаж, немногие могут позволить себе<br>тестировать множество разных объявлений или сделать несколько<br>лендингов чтобы проверить какой формат привлекает больше                                                                                                    | т статус. Опуоликовано <u>изменить</u> |  |  |
| Таблица $\checkmark$<br>Абзац $\checkmark$ В $I \sqcup$ ме $46 \equiv \checkmark \equiv \checkmark \equiv \bot \equiv \blacksquare \times$<br>$26 \gtrsim 22 \Rightarrow 22 \times 2^2 \Leftrightarrow$<br>Georgia $\checkmark$ 12pt $\checkmark \equiv \blacksquare @ \Omega \equiv A \checkmark \blacksquare \checkmark26 \boxtimes \blacksquare \boxtimes \boxdot \bigcirc \squareКогда дело касается продаж, немногие могут позволить себетестировать множество разных объявлений или сделать нескольколендингов, чтобы проверить какой формат привлекает больше$                                                                                                    | љ: Открыто <u>Изменить</u>             |  |  |
| Абзац       ●       В       I       U       мес       66       田       日       日       YA2/UTL         Georgia       12pt       •       田       □       ○       □       A       •       □       YA2/UTL         Georgia       12pt       •       田       □       ○       □       ▲       •       □       YA2/UTL         WA2/UTL       •       田       □       □       □       □       □       □       YA2/UTL       YA2/UTL         WA2/UTL       •       田       □       □       □       □       □       □       YA2/UTL       YA2/UTL       YA2                                                                                                    | овано в: 04.01.2025 в 15:07            |  |  |
| Georgia       12pt       葉       葉       ♀       Ω       ▲       ■       ■       Рубрики         Image: Comparison of the state of the state of the st | Обновить                               |  |  |
| <ul> <li></li></ul>                                                                                                    |                                        |  |  |
| Когда дело касается продаж, немногие могут позволить себе<br>тестировать множество разных объявлений или сделать несколько<br>лендингов, чтобы проверить, какой формат привлекает больше                                                                                                    | ~ ~                                    |  |  |
| тестировать множество разных объявлений или сделать несколько                                                                                                    | Часто используемые                     |  |  |
| ленлингов, чтобы проверить, какой формат привлекает больше                                                                                                    | рики                                   |  |  |
|                                                                                                    | ess                                    |  |  |
|                                                                                                    |                                        |  |  |

### Notebook

наша записная книга

Когда дело касается продаж, немногие могут позволить себе тестировать множество разных объявлений или сделать несколько лендингов, чтобы проверить, какой формат привлекает больше внимания. Поэтому тексты на сайте, в объявлениях, рассылках и социальных сетях должны максимально бить в цель.

Чтобы написать продающий текст «по канону», можно воспользоваться одним из шаблонов — эти схемы проверены временем и протестированы сотнями маркетологов.

Сначала нужно определиться, для какого канала и целевой аудитории предназначено сообщение. Например, текст для рассылки акций по текущим клиентам будет кардинально отличаться от рекламного объявления в Инстаграм по холодной аудитории.

From: https://wwoss.ru/ - worldwide open-source software

Permanent link: https://wwoss.ru/doku.php?id=software:development:demo:responsive\_site\_layout\_wordpress

Last update: 2025/01/04 15:13

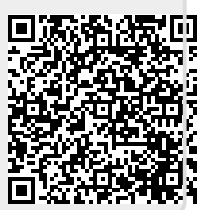